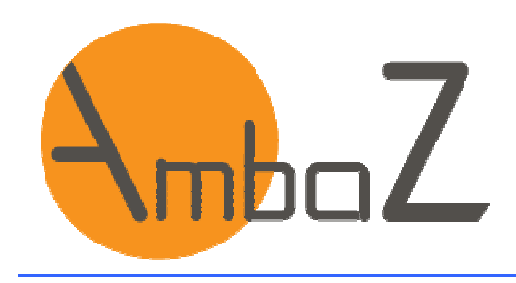

# SOMMAIRE

| 1 | CREER SON MOT DE PASSE A LA PREMIERE CONNNEXION | 2 |
|---|-------------------------------------------------|---|
| 2 | MOT DE PASSE OUBLIE                             | 4 |
| 3 | MODIFIER SON MOT DE PASSE                       | 5 |

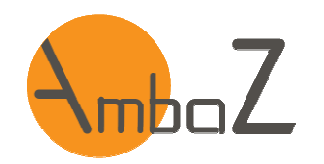

### 1 CREER SON MOT DE PASSE A LA PREMIERE CONNNEXION

| http://www.ambaz.fr/ puis aller dans l'espace « Abonnés » ou directement à l'adresse https://app.an | nbaz.fr/                                       |
|----------------------------------------------------------------------------------------------------|------------------------------------------------|
| <image/>                                                                                            | <list-item><list-item></list-item></list-item> |
| Ambra Z Mentions légales - Demande de support                                                       | Mentions Higales V Z per @AUANACEMENT c.com    |

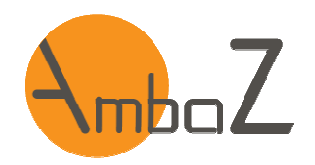

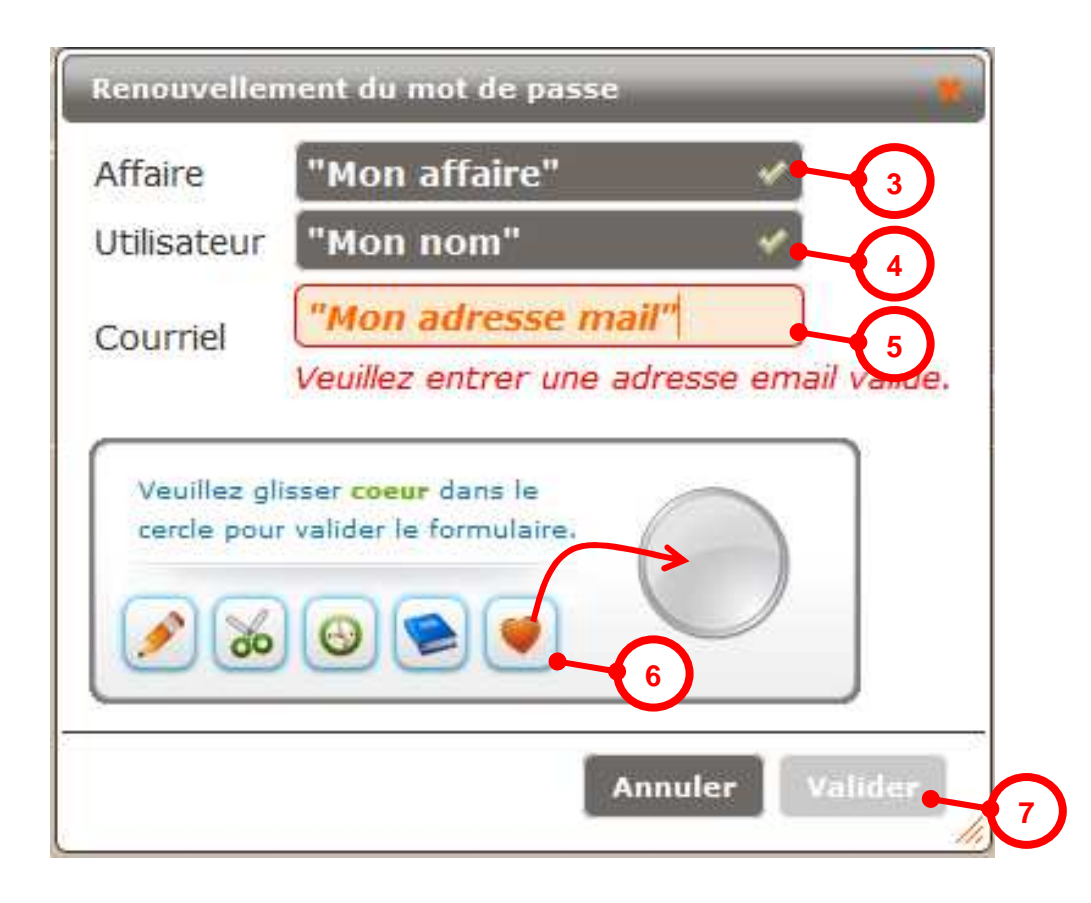

3- Renseignez votre Nom d'affaire

4- Renseignez votre Nom

5- Renseigner votre adresse mail

- 6- Faites glisser le symbole demandé dans le cercle
- 7- Si tout est correctement renseigné, le bouton « Valider » devient actif. Cliquez dessus

#### Nota :

Un nouveau mot de passe vous est envoyé sur votre adresse mail.

Vous pouvez vous connecter avec.

Nota :

L'adresse mail doit être la même que celle renseignée dans votre compte utilisateur AmbaZ

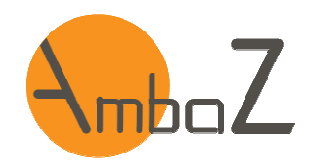

### 2 MOT DE PASSE OUBLIE

La procédure est la même que celle pour la génération d'un mot de passe à la première connexion.

Cf. chapitre 1.

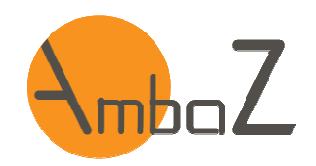

### 3 MODIFIER SON MOT DE PASSE

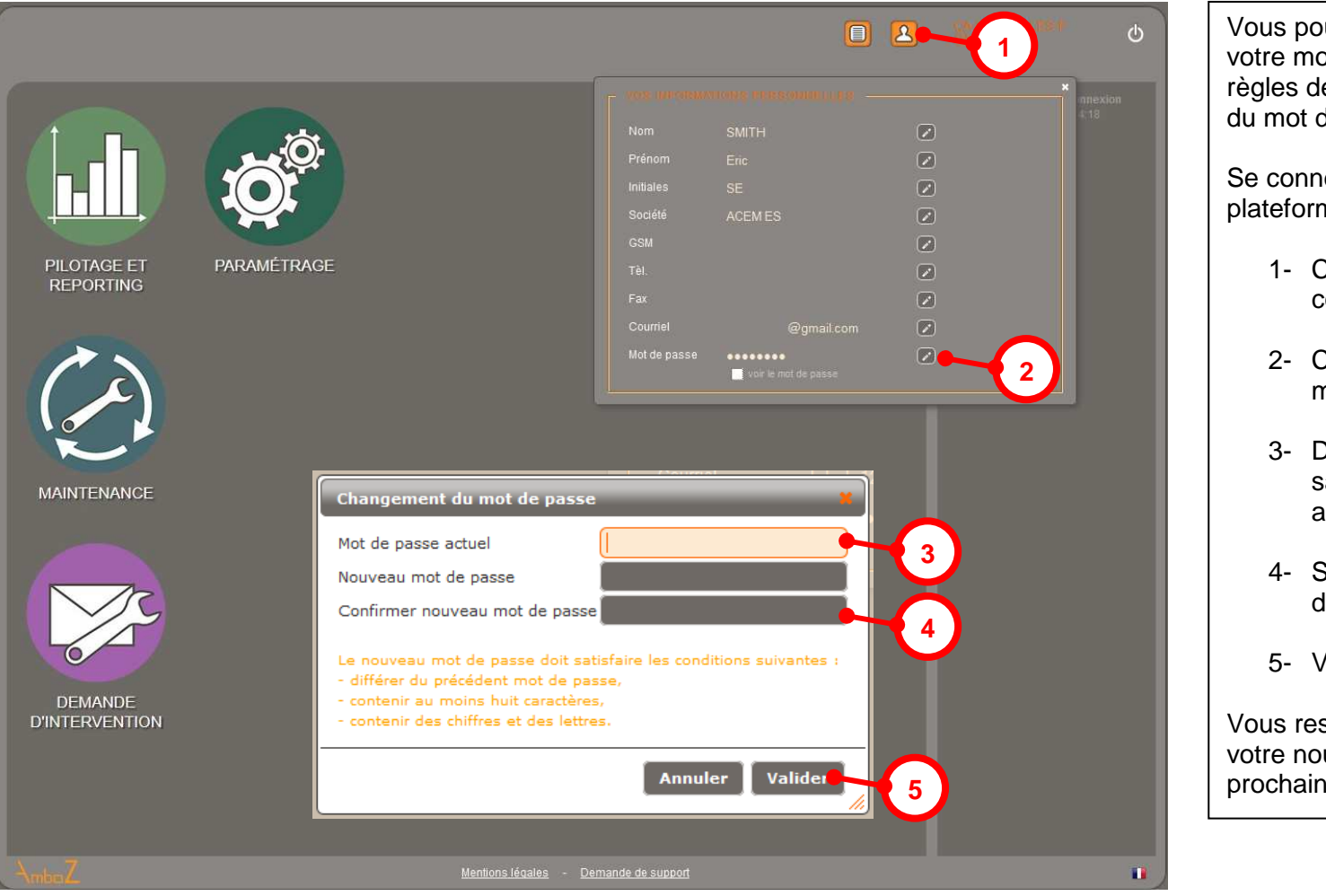

Vous pouvez modifier à tout moment votre mot de passe en respectant les règles de sécurité quand à la complexité du mot de passe.

Se connecter sur AmbaZ et accéder à la plateforme d'accueil

- 1- Cliquez sur l'onglet « Mon compte »
- 2- Cliquez sur le bouton d'édition du mot de passe
- 3- Dans la fenêtre qui s'ouvre saisissez votre mot de passe actuel
- 4- Saisissez 2 fois votre nouveau mot de passe
- 5- Valider ou annuler la procédure

Vous restez connecté. Il faudra utiliser votre nouveau mot de passe à la prochaine connexion